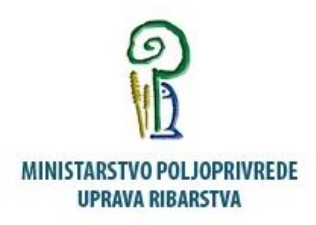

# INFORMACIJSKI SUSTAV MORSKOG RIBARSTVA

# Priručnik za transportni dokument

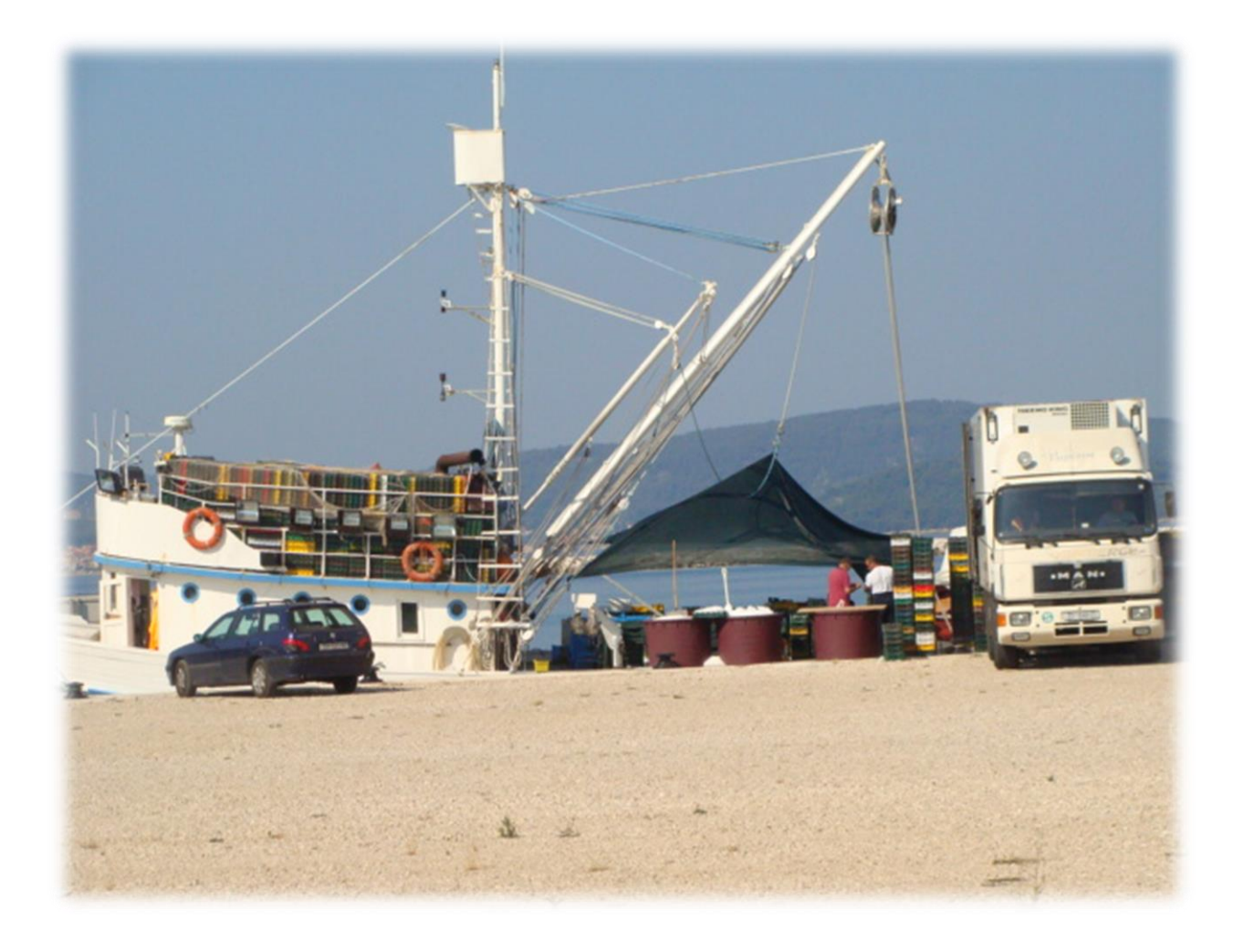

|    | v      |
|----|--------|
| SA | )R7A.J |

| 1. UVOD                                                        |
|----------------------------------------------------------------|
| 1.1 O priručniku za korisnike3                                 |
| 1.2 O aplikaciji3                                              |
| 2. POČETAK RADA4                                               |
| 2.1 Registracija4                                              |
| 2.2. Registracija kao odobreni ili registrirani objekti6       |
| 2.2 Prijava7                                                   |
| 3. PREGLED APLIKACIJE9                                         |
| 3.1 Početna stranica9                                          |
| 3.2 Aktiviranje modula za korištenje transportnih dokumenata10 |
| 3.3. Moja vozila12                                             |
| 3.4 Moji transportni dokumenti13                               |
| 3.5 Novi transportni dokument13                                |
| 3.6. Podaci o pošiljci18                                       |
| 3.7. Zaključivanje dokumenta20                                 |
| 3.8. Izrada predložaka transportnog dokumenta20                |
| 3.9. Kopiranje transportnog dokumenta21                        |
| 3.10. Storniranje dokumenta22                                  |
| 4. ISPIS DOKUMENTA23                                           |
| 4.1. Ispis praznog obrasca24                                   |
| 5. TESTNA APLIKACIJA25                                         |

# 1. UVOD

#### 1.1. O priručniku za korisnike

Ovaj priručnik namijenjen je korisnicima aplikacije transportni dokument na Portalu gospodarskog ribolova u *Informacijskom sustavu morskog ribarstva*. Priručnik će vam pomoći da u kratkom vremenu usvojite sva znanja potrebna za efikasno korištenje i razumijevanje aplikacije. Priručnik je u prvom redu namijenjen korisnicima koji nemaju većih iskustava u korištenju sličnih aplikacija. Naprednijim korisnicima ovaj će priručnik koristiti za bolje razumijevanje aplikacije i modela podataka.

## 1.2. O aplikaciji

Sukladno članku 68. Uredbe vijeća (EZ) br. 1224/2009, članku 45. Zakona o morskom ribarstvu i Pravilniku o sadržaju, obliku i načinu dostave transportnog dokumenta, proizvode ribarstva tijekom prijevoza od iskrcajnog mjesta do odobrenog ili registriranog objekta mora pratiti transportni dokument. Transportni dokument popunjava se nakon preuzimanja proizvoda ribarstva na iskrcajnom mjestu, a prije početka prijevoza. U tu je svrhu Uprava ribarstva na Portalu gospodarskog ribarstva na internetskoj stranici http://www.ribarstvo.hr/pgr izradila aplikaciju u kojoj se unosi transportni dokument u elektronskom obliku. Nakon unosa transportnog dokumenta, osoba koja prevozi ribu može dokument ispisati te ga tijekom vožnje imati u vozilu ili na mobilnom uređaju imati dokaz da je ispunjen u elektronskom obliku. Također, tijekom prijevoza mogu se mijenjati podaci ukoliko je došlo do promjena u vozilu, a ukoliko nije došlo do iskrcaja, moguće je i stornirati dokument. Ukoliko iz objektivnih razloga nije moguće popuniti elektronski transportni dokument, pristupom aplikaciji može se zatražiti ispis praznog obrasca, uz obvezni upis CFR-a plovila, broja očevidnika ili izvješća te vrste ribe koja se prevozi. U tom slučaju ispisani obrazac obvezno je popuniti ručno te ga voziti do odobrenog ili registriranog objekta. Prijevoznici u tom slučaju podatke moraju dostaviti i u elektronskom obliku i to u roku od 48 sati od početka prijevoza.

# 2. POČETAK RADA

Za pristup aplikaciji potrebno je imati pristup Internetu i Internet pretraživač. Preporučeni Internet pretraživač je Internet Explorer verzija 10.0 i novije. Rad s aplikacijom započinjemo tako da u adresnu liniju Internet pretraživača upišemo adresu aplikacije. Adresa aplikacije je oblika sličnog kao i neka druga Internet stranica, a možete je zatražiti od administratora aplikacije. Aplikacija se nalazi na adresi <u>http://www.ribarstvo.hr/pgr</u>.

#### 2.1. Registracija

Da bi korisnici mogli pristupiti aplikaciji za unos podataka o transportnom dokumentu, najprije se moraju registrirati. Novi korisnici registriraju se pritiskom na opciju Registriraite se ovdie koji se nalazi na dnu prijave novih korisnika. (slika 1)

| PGR & MINISTARSTVO POL<br>UPRAVA RIBARSTVA<br>Portal gospodarskog ribarstva | JOPRIVREDE                                                                                                    |
|-----------------------------------------------------------------------------|----------------------------------------------------------------------------------------------------|
| Početna stranica                                                            | PRIJAVA KORISNIKA                                                                                                    |
| Korisnici<br>Prijava u sustav<br>Javni podaci<br>Pretraživač plovila        | Korisnik:<br>Lozinka:<br>zapamti moju prijavu na ovom računalu<br>Prijava                                                                                              |
|                                                                             | <b>Novi korisnici</b><br>Ukoliko još nemate pristupne podatke za korištenje sustava,<br>potrebno je da se registrirate prije korištenja. <u>Registriraite se ovdie</u> |

Slika 1. Prvo prijavljivanje

Klikom na link <u>Registriraite se ovdie</u> otvara se stranica registracije novih korisnika (slika 2) na kojoj se trebaju upisati ime i prezime novog korisnika, OIB, e-mail, adresa, telefon te je moguće dodati određene podatke u polje napomena.

| Početna stranica    | REGISTRACIJA NO  | VIH KORISNIKA      |
|---------------------|------------------|--------------------|
| Korisnici           | Ime:             |                    |
| Prijava u sustav    |                  |                    |
|                     | Prezime:         |                    |
| Javni podaci        | OIB:             |                    |
| Pretraživač plovila |                  |                    |
|                     | Email:           |                    |
|                     | Adresa:          |                    |
|                     |                  |                    |
|                     | Grad:            |                    |
|                     | Telefon:         |                    |
|                     | Napomena:        |                    |
|                     | ind point of all | ^                  |
|                     |                  | ~                  |
|                     | Prepišite ko     | od sa slike iznad: |
|                     | s                |                    |

Slika 2. Registracija novih korisnika

Kada korisnik upiše sve podatke, mora upisati jedinstveni kôd koji se pojavljuje na dnu stranice, u ovom slučaju "K8FNK". Kôd je postavljen da bi se sistem zaštitio od mogućih ilegalnih prijava.

Nakon upisivanja kôda, potrebno je pritisnuti tipku

| Pošalji podatke |  |
|-----------------|--|
|-----------------|--|

Ukoliko korisnik upiše krivi kôd, pojavit će se poruka:

| GREŠKA       | -10                 |          |
|--------------|---------------------|----------|
| Niste isprav | no unijeli tekst sa | a slike! |
|              | ок                  |          |

Slika 3. Neispravan unos kôda

Tada je potrebno ponovno upisati novi kôd koji će se pojaviti na ekranu. Kada korisnik uspješno upiše sve podatke, pojavit će se poruka prikazana na slici 4.

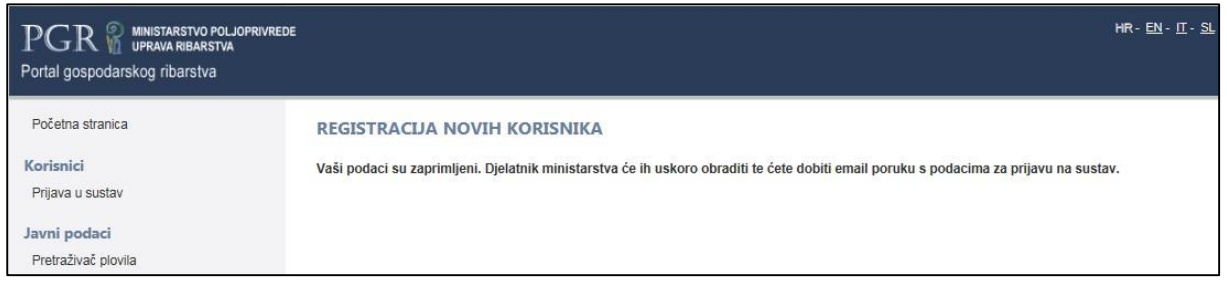

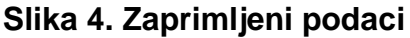

Nakon što djelatnik Ministarstva obradi podatke i dopusti prijavu u sustav, na e-mail adresu korisnika stići će poruka:

Poštovani,

u nastavku poruke nalaze se podaci za prijavu na Portal gospodarskog ribarstva.

korisničko ime: privremena lozinka:

Koristeći navedene podatke možete se prijaviti, a zbog sigurnosti Vašeg korisničkog računa molimo da lozinku promijenite što prije.

#### 2.2. Registracija kao odobreni ili registrirani objekt

Korisnik se može ulogirati i kao odobreni, registrirani objekt ambulantna prodaja ili objekt marikulture. Pritom će u svom računu moći samo pregledavati transportne dokumente koji su namijenjeni njihovim objektima te potvrditi da su ih primili. U slučaju da se korisnici ulogiraju kao odobreni/registrirani objekti obvezno pri prijavi u napomenu moraju staviti u kojem svojstvu se prijavljuju te koji su odobreni/registrirani objekti za koje su ovlašteni pregledavati transportne dokumente.

#### 2.3. Prijava

Nakon primanja poruke na e-mail, korisnik se može prijaviti na Portal gospodarskog ribarstva, no ovom prilikom mora se prijaviti na vrhu stranice upisujući svoje korisničko ime i privremenu lozinku koja je stigla putem e-maila. (slika 5)

| Početna stranica                              | PRIJAVA KORISNIKA                                                                                                    |
|-----------------------------------------------|----------------------------------------------------------------------------------------------------|
| Korisnici<br>Prijava u sustav<br>Javni podaci | Korisnik:                                                                                                    |
| Pretraživač plovila                           | □ zapamti moju prijavu na ovom računalu<br><b>Prijava</b>                                                                                                    |
|                                               | <b>Novi korisnici</b><br>Ukoliko još nemate pristupne podatke za korištenje sustava,<br>potrebno je da se registrirate prije korištenja. <u>Registrirajte se ovdje</u> |

Slika 5. Prva prijava

Nakon što upiše te podatke, potrebno je pritisnuti tipku Prijava Pri prvoj prijavi, preporuča se da se upiše nova lozinka koja će zamijeniti privremenu pristiglu na e-mail adresu radi lakšeg pamćenja. (slika 6)

| va |                                                                                                    |      |
|----|----------------------------------------------------------------------------------------------------|------|
|    | PROMJENA LOZINKE                                                                                                    |      |
|    | Molimo da zbog sigurnosne politike na ovoj stranici odmah promjenite svoju loz<br>Lozinku nikako nemojte čuvati na lako dostupnim, intuitivnim ili očitim mjestima. | inku |
|    | Stara lozinka:                                                                                                    |      |
|    | Nova lozinka:                                                                                                    |      |
|    | Potvrda nove lozinke:                                                                                                    |      |
|    |                                                                                                    |      |

Slika 6. Promjena privremene lozinke

Prilikom upisivanja nove lozinke, potrebno je prvo upisati privremenu lozinku koja je stigla e-mailom, a zatim upisati novu lozinku koja će se trajno koristiti prilikom prijavljivanja na portal.

Novu lozinku potrebno je i potvrditi kako korisnik slučajno ne bi upisao lozinku koju nije namjeravao rezervirati. Lozinka se mora sastojati od 8 znakova, od kojih je barem jedno veliko slovo, jedna brojka i jedan poseban znak, poput #\$%&. Nakon upisivanja sva tri podatka, potrebno je pritisnuti **Promjeni lozinku** Ukoliko se želi izbjeći ponovni upis lozinke sljedeći put kada se započinje rad s aplikacijom, to se može napraviti tako da se upiše kvačica ispred *Zapamti korisničko ime i zaporku* (slika 7.)

| PRIJAVA   | KORISNIKA                               | PRIJAVA   | KORISNIKA                               |
|-----------|-----------------------------------------|-----------|-----------------------------------------|
| Korisnik: |                                         | Korisnik: |                                         |
| Lozinka:  |                                         | Lozinka:  |                                         |
| L         | 🗌 zapamti moju prijavu na ovom računalu | L         | ✓ zapamti moju prijavu na ovom računalu |

#### Slika 7. Pamćenje prijave

Time računalo pamti upisane podatke o korisničkom računu sve dok se u aplikaciji ne klikne na link Odjava.

Napomena: Budite oprezni s korištenjem memoriranja korisničkog imena i lozinke, jer u tom slučaju osoba koja može koristiti vaše računalo moći će koristiti i aplikaciju pod vašim imenom.

# 3. PREGLED APLIKACIJE

#### 3.1. Početna stranica

Nakon prijave korisnika otvara se početna stranica. (slika 8)

|                                              | е HR- <u>EN</u> - <u>I</u> I- <u>SL</u> - <u>DE</u>                                                              |        |
|----------------------------------------------|----------------------------------------------------------------------------------------------------|--------|
| Portal gospodarskog ribarstva                | an chuir an chuir an chuir an chuir an chuir an chuir an chuir an chuir an chuir an chuir an chuir an chuir an c | odjava |
| Početna stranica                             |                                                                                                    |        |
| Korisnici                                    |                                                                                                    |        |
| Moji korisnički podaci                       |                                                                                                    |        |
| VMS                                          |                                                                                                    |        |
| Predaja zahtjeva za unos koordinata          |                                                                                                    |        |
| Unos e-Očevidnika u gospodarskom<br>ribolovu |                                                                                                    |        |
| Prijava kvarova                              |                                                                                                    |        |
| Prijava kvara                                |                                                                                                    |        |
| Obavijesti                                   |                                                                                                    |        |
| Obavijesti                                   |                                                                                                    |        |

#### Slika 8. Početni ekran

Isto tako u svakom trenutku se može vratiti na početnu stranicu klikom na opciju *Početna stranica* na lijevoj stranici izbornika. (slika 8)

U desnom gornjem kutu nalazi se i korisničko ime te opcija *odjava,* čijim se pritiskanjem korisnik odjavljuje s Portala gospodarskog ribolova.(slika 9)

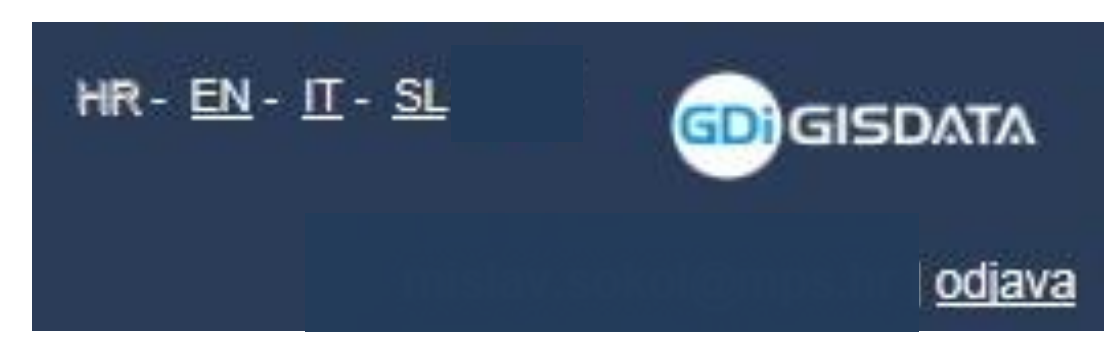

Slika 9. Odjava

Na početnoj stranici PGR-a nalazi se nekoliko opcija: pod izbornikom *korisnici*, nalaze se *poruke* i *moji korisnički podaci*, moguće je prijaviti kvar elektronskog očevidnika i slično.

#### 3.2. Aktiviranje modula za korištenje transportnih dokumenata

Da bi korisnik bio u mogućnosti stvoriti transportne dokumente, potrebno je da se u kartici *moji korisnički podaci* (slika 10) klikne opciju *omogućiti korištenje modula za transportne listove.* 

|                                                       |                     |                                                                                         | HR- <u>EN</u> -∐- <u>SL</u> - <u>DE</u> |               |
|-------------------------------------------------------|---------------------|-----------------------------------------------------------------------------------------|-----------------------------------------|---------------|
|                                                       |                     |                                                                                         |                                         | <u>odjava</u> |
| PREGLED KO<br>Podaci o korisni                        | IRISNICKIH PODATAKA | Korisnički moduli                                                                       |                                         |               |
| Ime i prezime:<br>Korisničko ime:<br>Lozinka:<br>OIB: | Promjena lozinke    | Sijedeći moduli su raspoloživi za aktivaciju:<br>Omogućiti korištenje modula za transpo | ortne listove                           |               |
| Podaci o korisni                                      | iku                 |                                                                                         |                                         |               |
| Email:                                                | Planingka 2a        |                                                                                         |                                         |               |
| Grad:<br>Telefon:                                     | Zagreb              |                                                                                         |                                         |               |
|                                                       | Spremi podatke      |                                                                                         |                                         |               |

Slika 10. Omogućavanje korištenja modula

Kada korisnik klikne na opciju *omogućavanja korištenja modula*, otvara mu se upitnik (slika 11) u koji je potrebno upisati podatke o korisniku transportnog dokumenta.

| Podaci o korisničk               | iom računu       | Kortsnički mod                     | fuli                                             |                                                |
|----------------------------------|------------------|------------------------------------|--------------------------------------------------|------------------------------------------------|
| ma i prezima.<br>Korisničko ime: |                  | Stjedeči mod                       | uli su raspoloživi za ak                         | livaciju:                                      |
| zinka:<br>B:                     | Promiena lozinke | Podaci o prijev                    | roznika                                          |                                                |
| Podaci o korisniki               |                  | Kako bi Vam o<br>ispunite sljedeć  | mogućili modul za tra<br>e podatke i kliknete na | nsportne listove, molimo o<br>"Omogući modul": |
| Email:                           |                  | Naziv tvrtka:                      |                                                  |                                                |
| dresa.                           |                  |                                    | Strana firma                                     | 10                                             |
| 203                              | Zagreb           | OIB:                               |                                                  |                                                |
| leton:                           |                  | Adresa                             |                                                  |                                                |
|                                  | Spremi podatke   | Grad:                              |                                                  |                                                |
|                                  |                  | Država                             | HRVATSKA                                         | ¥                                              |
|                                  |                  | Molimo da prov<br>razloga podativo | jerite točnost unesenih<br>nije moguće mijenjati | podataka; zbog sigurnosn<br>češće od 5 dana.   |
|                                  |                  | Om                                 | lubom či modul                                   | Odustani                                       |

Slika 11. Podaci o prijevozniku

Nakon upisivanja podataka o tvrtki ili obrtu, potrebno je provjeriti njihovu točnost jer ih iz sigurnosnih razloga nije moguće mijenjati češće od svakih 5 dana.

Nakon toga, klikom na opciju omogući modul tvrtka/obrt se prijavljuje na Portal gospodarskog ribarstva.

Podatke je moguće i naknadno mijenjati na opciji uredi podatke. (slika 12)

| Sliedeći moduli su | u raspoloživi za aktivaciju: |
|--------------------|------------------------------|
| oljedeti modali se |                              |
| Podaci o prijevozn | iku                          |
| Naziv tvrtke:      | Riba d.o.o.                  |
|                    | Strana firma                 |
| OIB:               | 01234567890                  |
| Adresa:            | Dragutina Tadijanovića b.b.  |
| Grad:              | Poreč                        |
|                    |                              |

Slika 12. Uređivanje podataka

Nakon prijave prijevoznika, potrebno je odjaviti se s Portala pritiskom na opciju *odjava* u gornjem dijelu ekrana te se nakon toga prijaviti ponovno na Portal.

Pri novoj prijavi na Portal, otvorit će se u izborniku na lijevom dijelu stranice nova kartica *prijevoz*, unutar kojeg je moguće izabrati *opcije moj transportni dokument*, *predlošci transportnih listova* ili *moja vozila*. (slika 13)

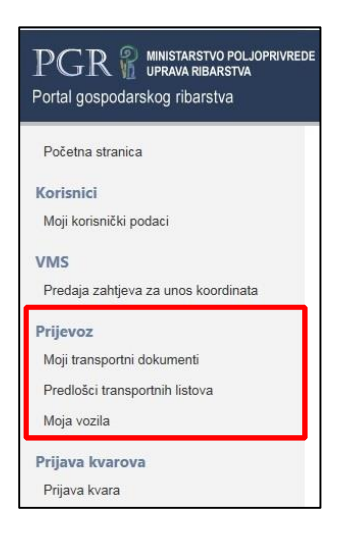

Slika 13. Alatna traka prijevoz

#### 3.3. Moja vozila

Prije izrade prvog transportnog dokumenta potrebno je u sustavu registrirati vozila koja će služiti za prijevoz ribe. To se radi izborom opcije *Moja vozila* u glavnom izborniku. U prozoru će na početku stajati poruka "Nema unesenih vozila" (slika 14), a potom treba pritisnuti opciju dodaj vozilo.

| MOJA VOZILA           |                         |                                    |                           |
|-----------------------|-------------------------|------------------------------------|---------------------------|
| Ovdje se nalazi popi  | s registracija vozila k | oje možete koristiti prilikom izra | de transportnih dokumenat |
| Registracija          |                         | Vrijeme unosa                      |                           |
|                       | Nema unesen             | ih vozila.                         |                           |
| Stranica 1 od 0 (0 re | edaka) < 🔊              |                                    |                           |

Slika 14. Moja vozila

Otvara se novi prozor u kojem je moguće unijeti novo vozilo. (slika 15) Registracija vozila unosi se dvaput kako bi se potvrdila točnost jer se naknadno podaci ne mogu mijenjati.

| legistraciju vozila je potrebno unije | ti u oba polja.                   |    |
|---------------------------------------|-----------------------------------|----|
| lolimo da pažljivo unosite podatke,   | , jer naknadne izmjene nisu moguć | e. |
|                                       |                                   |    |
|                                       |                                   |    |
| PODACI O VOZILO                       |                                   |    |
| Registracija vozila:                  |                                   |    |

Slika 15. Unos vozila

Nakon upisa novog vozila potrebno je pritisnuti Spremi promjene nakon čega se može krenuti na ispunjavanje transportnog dokumenta.

#### 3.4. Moji transportni dokumenti

Odabirom opcije *Moji Transportni dokumenti* moguće je pregledati prijašnje dokumente koje je korisnik unosio ili unijeti novi transportni dokument. (slika 16)

|   | Broj            | Datum              | Iskrcajna dekl. | Registracija vozila | Mjesto utovara      |
|---|-----------------|--------------------|-----------------|---------------------|---------------------|
| 0 | HRVTD1400150061 | 12.12.2014 9:28:26 | 987654321       | ZG-2222-ZG          | Kali - Vela lamjana |

Slika 16. Moji transportni dokumenti

U pregledniku se mogu iščitati broj pojedinog transportnog dokumenta koji je ranije ispunjen, datum, broj iskrcajne deklaracije, registracija vozila i mjesto utovara. Korisnik pritiskom na svaku pojedinu kategoriju može sortirati transportne dokumente prema bilo kojem od kriterija, npr. pritiskom na *Datum* mogu se sortirati transportni dokumenti prema datumu unosa . Pritiskom na ikonu onguće je pregledati detaljnije svaki transportni dokument koji je već ispunjen.

Ukoliko se pritisne ikona *moguće je dokument i izmjenjivati, ali samo unutar 48 sati od prijave transportnog dokumenta te u slučaju da ga korisnik već nije zaključio i ispisao.* 

#### 3.5. Novi transportni dokument

Pod karticom *Moji transportni dokumenti* (slika 16.) nalazi se i opcija

 Novi transportni dokument
 a njezinom aktivacijom korisnik može izraditi novi

 transportni dokument.
 a njezinom aktivacijom korisnik može izraditi novi

Broj novog transportnog dokumenta automatski stvara Portal gospodarskog ribarstva, a svaki dokument ima svoj jedinstveni broj. Kada korisnik klikne ikonu

Novi transportni dokument

pojavit će se novi ekran prikazan na slici 17.

| PGR in MINISTARSTVO POLJOPRIVREDE<br>UPRAVA RIBARSTVA<br>Portal gospodarskog ribarstva |                                |                                                                                                    |
|----------------------------------------------------------------------------------------|--------------------------------|----------------------------------------------------------------------------------------------------|
| Početna stranica                                                                       | NOVI TRANSPOR                  | RTNI DOKUMENT Ispis praznog obrasca                                                                                                    |
| Moji korisnički podaci                                                                 | PRIJEVOZNIK                    |                                                                                                    |
|                                                                                        | Naziv:                         |                                                                                                    |
|                                                                                        | Adresa:                        |                                                                                                    |
|                                                                                        | Grad:                          |                                                                                                    |
|                                                                                        | OIB:                           |                                                                                                    |
|                                                                                        | Registracija vozila:           |                                                                                                    |
| VMS                                                                                    | Registracija prikolice:        |                                                                                                    |
| Predaja zahtjeva za unos koordinata                                                    | Serijski broj plombe:          |                                                                                                    |
| Zahtjevi za unos koordinata                                                            | POŠILJATELJ                    |                                                                                                    |
| Prijevoz                                                                               | Datum iskrcaja:                | 3.2.2016.                                                                                                    |
| Transportni dokumenti                                                                  | Iskrcajno mjesto:              |                                                                                                    |
| Predlošci transportnih dokumenata                                                      | CFR plovila:                   |                                                                                                    |
| Moja vozila                                                                            | Oznaka plovila:                |                                                                                                    |
|                                                                                        | Registracija/Naziv<br>plovila: |                                                                                                    |
| Prijava kvarova                                                                        | Ovlaštenik:                    |                                                                                                    |
| Prijava kvara<br><b>Obavijesti</b><br>Obavijesti                                       | Broj dokumenta:                | Upišite cijeli broj e-očevidnika, očevidnika ili izvješća kako je<br>ispisan na ekranu, tj. papiru (npr. "HRVLOG1234567890", "HRV-<br>12-0012345", "HRVELG-0131515002", "HRVLB2012-0012345" ili<br>"HRVCR2012-0012345")<br>Broj: |
|                                                                                        | Ribolovni alat:                | <b></b>                                                                                                    |
|                                                                                        | Geografsko područje            | 37.2.1 - Adriatic                                                                                                    |

Slika 17. Novi transportni dokument

Na novom ekranu prikazat će se polja za ispunjavanje novog transportnog dokumenta koja su podijeljena u 3 zaglavlja: prijevoznik, pošiljatelj i odredište.

#### Kartica *prijevoznik*:

- *naziv, adresa, grad i OIB*: podaci se automatski upisuju na temelju prijave korisnika.
- registracija vozila: upisat će je korisnik, a upisivanjem bilo koja dva znaka koja se nalaze u registraciji vozila, aplikacija automatski nudi registarsku oznaku vozila koje je korisnik prijavio u bilo kojoj prijavi na Portal gospodarskog ribarstva.
- *registracija prikolice:* korisnik je može upisati, no to nije nužno da bi se kasnije moglo nastaviti s upisivanjem podataka u aplikaciju.
- *serijski broj plombe:* ukoliko je pošiljka pregledana i djelatnik ribarske inspekcije je stavio plombu, upisuje se njezina oznaka.

#### Kartica pošiljatelj:

- datum: potrebno je upisati datum iskrcaja, u slučaju ranijeg otvaranja transportnog dokumenta, moguće je odabrati i datum do dva dana unaprijed počevši od datuma otvaranja novog transportnog dokumenta
- *iskrcajno mjesto:* upisom bilo kojeg dijela imena iskrcajnog mjesta, iz padajućeg izbornika moguće je izabrati iskrcajno mjesto gdje je riba preuzeta.
- CFR plovila: potrebno je upisati oznaku plovila koje je iskrcalo ribu, odnosno jedinstvenu oznaku koju ima svako plovilo. Upisivanjem bilo koje dvije znamenke koje se nalaze u CFR-u, aplikacija će u padajućem izborniku ponuditi plovila koja se podudaraju s brojem. Osim CFR-a, moguće je upisati i registarsku oznaku plovila, pri čemu sustav ponovno nudi u padajućem izborniku plovila s registarskim oznakama koje se podudaraju s upisom. CFR je obvezan podatak bez kojeg nije moguće prijeći na sljedeći korak u aplikaciji.
- *oznaka plovila, registracija/naziv plovila i ovlaštenik*: nakon izbora CFR-a ti će se podaci automatski popuniti.
- broj dokumenta: u to polje moguće je upisati broj očevidnika, broj elektronskog očevidnika ili broj izvješća s ulovom koji se prijevozi. Broj očevidnika ili izvješća obvezno se trebaju upisati. Čak i ako ti dokumenti još nisu službeno zaprimljeni, sustav će prepoznati kojem plovilu pripadaju ukoliko je blok očevidnika ili izvješća zaprimljen u područnoj jedinici Uprave ribarstva (UR). U slučaju neuspješnog upisa, potrebno je nazvati UR kako bi se problem riješio.
- *ribolovni alat*: obvezno je izabrati vrstu ribolovnog alata kojim su proizvodi ribarstva ulovljeni ili sakupljeni.
- *geografsko područje*: upisuje se područje u kojem je riba ulovljena, ponuđena je vrijednost 37.2.1. Adriatic u kojem se nalazi cijeli hrvatski dio Jadranskog mora, no moguće je upisati i neko drugo područje prema FAO oznaci.

#### Kartica odredište:

- vrsta objekta: korisnik iz padajućeg izbornika bira vrstu objekta u koji prevozi ribu ili morske proizvode. Na raspolaganju je 6 opcija: odobreni objekt u Hrvatskoj, odobreni objekt u inozemstvu, registrirani objekt – ribarnica, registrirani objekt – restoran, ambulantna prodaja i marikultura.
  - 1. Odobreni objekt u Hrvatskoj ili registrirani objekt ribarnica: ukoliko se ribarski proizvodi voze u odobreni objekt u Hrvatskoj ili u ribarnicu odobreni prema posebnim uvjetima, dovoljno je u polje Naziv objekta upisati dio naziva objekta u koji se prevozi ili broj odobrenog objekta/ribarnice, nakon čega se u padajućem izborniku nude objekti koji odgovaraju upisu. Izborom objekta automatski se popunjavaju preostala polja odobreni broj, adresa i grad. (slika 18)

| Broj prodajnog lista: |              |                         |                 |            |
|-----------------------|--------------|-------------------------|-----------------|------------|
| Vrsta objekta:        | Odobreni obj | ekt u Hrvatskoj         | ~               |            |
| Naziv objekta:        | KONZUM d.d   | I Prodavaonica 216 (Huz | janova 2, Zagre | 1          |
| Odobreni broj:        | P-1033       |                         |                 |            |
| Adresa:               | Huzjanova 2  |                         |                 |            |
| Grad:                 | Zagreb       |                         |                 |            |
| POŠILJKA              |              |                         |                 |            |
| Vrsta i FAO šifra     | Broj lot-a   | Prezentacija (FAO šifra | )               | Količina ( |
|                       |              | No data to displa       | y               |            |
| Vaganje iskrcaja:     |              |                         |                 |            |
|                       |              |                         |                 |            |

Slika 18. Odobreni objekt u Hrvatskoj

- Marikultura izabire se objekt marikulture, koji se nalazi u bazi, najjednostavnije je upisati njegov broj – HRVMAR00...nakon čega se može izabrati iz padajućeg izbornika.
- 3. Registrirani objekt restoran: Ukoliko se ribarski proizvodi prevoze u ugostiteljski objekt, potrebno je upisati njihovo ime. Ukoliko se objekt već nalazi u bazi Geoinformacijskog sustava ribarstva, sustav će ponuditi na temelju imena upise svih objekata koji odgovaraju upisu, a izborom objekta adresa, grad i država automatski će se ispisati. Ukoliko je upisano ime objekta nepoznato, sustav će ponuditi novi upis pritiskom na opciju Dodaj novo odredište. (slika 19)

| Broj prodajnog lista: |            |                                                     |                 |                  |
|-----------------------|------------|-----------------------------------------------------|-----------------|------------------|
| Vrsta objekta:        | Restoran   |                                                     | ~               |                  |
| Naziv objekta:        | Mirno more |                                                     | ×               |                  |
|                       | Nem        | ia rezultata za upit 'Mirno more'. <u>Dodaj nov</u> | o odredište     |                  |
| POŜILJKA              |            |                                                     |                 |                  |
|                       |            |                                                     |                 |                  |
| Vista i FAO šifra     | Broj lot-a | Prezentacija (FAO šifra)                            | Količina (kg)   | ili broj jedinki |
| Vrsta i FAO ŝifra     | Broj lot-a | Prezentacija (FAO ŝtira)<br>No data to display      | Količina (kg)   | ili bro) jedinki |
| Vista i FAO šifra     | Broj lot-a | Prezentacija (FAO šifra)<br>No data to display      | Količina (kg) i | ili broj jedinki |

Slika 19. Novo odredište

Pritiskom se otvara novi ekran u kojem se upisuju podaci o registriranom objektu. (slika 20)

| VIVIS                                        | Adresa:                 | rfdf                                                                    |
|----------------------------------------------|-------------------------|-------------------------------------------------------------------------|
| Predaja zahtjeva za unos koordinata          | Ministarstvo poljoprivi | rede - Portal gospodarskog ribarstva - Internet Explorer 🛛 🗁 💷 💌        |
| Prijevoz                                     | http://www.ribarstvo.   | .hr/pgr_test/prijevoz/DodajObjektOdrediste.aspx                         |
| Moji transportni dokumenti                   |                         |                                                                         |
| Moja vozila                                  | PGR 🕷 🖫                 | PRAVA RIBARSTVA                                                         |
| Unos e-Očevidnika u gospodarskom<br>ribolovu | Portal gospodarsko      | og ribarstva transportni.test912@gmail.com                              |
| Prijava kvarova                              | Douaj novo or           | ureuste                                                                 |
| Prijava kvara                                | ODREDIŠTE               |                                                                         |
|                                              | Vrsta objekta:          | Registrirani objekti 🗸                                                  |
| Obavijesti                                   | Naziv objekta:          |                                                                         |
| Obavijesti                                   | Adresa:                 |                                                                         |
|                                              | Grad:                   |                                                                         |
|                                              |                         | Spremi promjene                                                         |
|                                              | (                       | Copyright © 2011-2015. Ministarstvo poljoprivrede. Sva prava pridržana. |
|                                              |                         | HRV 14  6007037                                                         |
|                                              | Ribolovni alat:         | Mreže stajaćice i slične mreže 🗸                                        |
|                                              | Geografsko područje     | 37.2.1 - Adriatic                                                       |
|                                              | ODREDIŠTE               |                                                                         |
|                                              | Vrsta objekta:          | Registrirani objekti 🗸                                                  |
|                                              | Naziv objekta:          |                                                                         |

Slika 20. Dodaj novo odredište

Korisnik treba upisati naziv registriranog objekta, adresu, grad i državu. Nakon toga pritiskom na ikonu **Spremi promjene** objekt se pohranjuje u bazi Geoinformacijskog sustava ribarstva. Izradom sljedećeg transportnog dokumenta, registrirani objekt moći će se izabrati iz padajućeg izbornika nakon upisa prva dva slova njegova imena. Kada se registrirani objekt izabere, automatski će se popuniti podaci koji su uneseni u bazu Geoinformacijskog sustava ribarstva.

4. Odobreni objekt u inozemstvu: Postupak za upisivanje objekata u inozemstvu isti je kao kod upisa restorana, no potrebno je upisati i odobreni broj objekta u inozemstvu.

**5.** Ambulantna prodaja: Postupak je isti, a upisuje se adresa sjedište obrta koji obavlja ambulantnu prodaju.

#### 3.6. Podaci o pošiljci

Nakon upisa svih podataka o prijevozniku, pošiljatelju i odredištu, pritiskom na polje prelazi se na detaljniji opis ribarskih proizvoda koji se prevoze. Na početku je u polju **pošiljka** prikazana poruka *No data to display*. Upisom bilo kakve pošiljke, ta poruka nestaje.

Na ekranu će se pojaviti novi ekran u kojeg treba upisati podatke o pošiljci. (slika 21)

| ′rsta i FAO šifra             | TRLJA BLATARIO                                        |                                                                                                    |                                                                                                    | 27                                                                                                    |
|-------------------------------|-------------------------------------------------------|----------------------------------------------------------------------------------------------------|----------------------------------------------------------------------------------------------------|----------------------------------------------------------------------------------------------------|
|                               |                                                       | CA (MUT)                                                                                                    |                                                                                                    |                                                                                                    |
| nanstveni naziv               | Mullus barbatus                                       |                                                                                                    |                                                                                                    | 107                                                                                                    |
| oličina (kg) ili broj jedinki | kg 🗸 144                                              |                                                                                                    |                                                                                                    | ×                                                                                                    |
| roj lot-a                     | LLB15012227037/                                       | '                                                                                                    |                                                                                                    |                                                                                                    |
| rezentacija (FAO šifra)       | cijela, sa ili bez gl                                 | lave                                                                                                    |                                                                                                    | ~                                                                                                    |
| 5                             | Spremi promjene                                       |                                                                                                    | Odustani                                                                                                    |                                                                                                    |
|                               |                                                       |                                                                                                    |                                                                                                    |                                                                                                    |
|                               |                                                       |                                                                                                    |                                                                                                    |                                                                                                    |
| Broj lot-a Pro                | ezentacija (FAO šifra                                 | )                                                                                                    | Količina (kg) ili b                                                                                                    | iroj jedinki                                                                                                    |
|                               | No data to displa                                     | у                                                                                                    |                                                                                                    |                                                                                                    |
|                               | Odaberite vrijer                                      | dnost 🗸                                                                                                    |                                                                                                    |                                                                                                    |
|                               | roj lot-a<br>rezentacija (FAO šifra)<br>Broj lot-a Pr | roj lot-a LLB15012227037/<br>rezentacija (FAO šifra) cijela, sa ili bez g<br>Spremi promjene<br>Broj lot-a Prezentacija (FAO šifra<br>No data to displa | roj lot-a LLB15012227037/<br>rezentacija (FAO šifra) cijela, sa ili bez glave<br>Spremi promjene<br>Broj lot-a Prezentacija (FAO šifra)<br>No data to display<br>Odaberite vrijednost ✓ | roj lot-a LLB15012227037/<br>rezentacija (FAO šifra) cijela, sa ili bez glave  Spremi promjene Odustani Broj lot-a Prezentacija (FAO šifra) Količina (kg) ili b No data to display  Odaberite vrijednost ✓ |

Slika 21. Podaci o pošiljci

## Podaci o pošiljci:

- Vrsta: upisuje se vrsta ribe ili morskog organizma koji se prevozi. Upisivanjem dijela imena ili upisivanjem FAO-kôda ribe, korisniku će se ponuditi ime ribe i FAO kôd ribe.
- *Znanstveno ime vrste:* latinsko ime vrste automatski se popunjava nakon što je upisno ime vrste.

- Količina (kg) ili broj jedinki: korisnik upisuje količinu ribe ili morskih organizama koji se prevoze u kilogramima. Ukoliko se radi o tuni, upisuje se broj jedinki. Tada se umjesto kg u padajućem izborniku treba izabrati kom.
- *Broj LOT-a:* Aplikacija automatski ispisuje broj LOT-a. Broj LOT-a sustav stvara na temelju vrste dokumenta, broja očevidnika ili izvješća, tekuće godine i vrste ribe.
- *Prezentacija:* iz padajućeg izbornika odabire se u kakvom su stanju riba ili morski organizmi koji se prevoze. Početna vrijednost je *Cijela, sa ili bez glave*, no može se odabrati i drugi način prezentacije ribe.

Svi podaci o pošiljci obvezno se trebaju upisati jer u slučaju nepopunjavanja, aplikacija neće dopustiti da se promjene spreme. Ukoliko neki od podataka nedostaje, pokazat će se poruka da nisu uneseni svi podaci.

Nakon što se svi podaci upišu, potrebno je pritisnuti opciju **Spremi promjene** a zatim se korisnik vraća na glavni ekran na kojem su upisani podaci o transportnom dokumentu. Na dnu stranice pojavit će se novi podaci o trenutačnoj pošiljci. (slika 22) Ukoliko se želi upisati druga vrsta morskog organizma, to je moguće novim pritiskom na *Dodaj pošiljku.* 

| POŠILJKA          |                    |        |                     |           |               |                  |     |
|-------------------|--------------------|--------|---------------------|-----------|---------------|------------------|-----|
| Vrsta i FAO šifra | Broj lot-a         | Prez   | entacija (FAO šifr  | a)        | Količina (kg) | ili broj jedinki |     |
| TRLJA BLATARICA   | LLB15012227037/MUT | cijela | a, sa ili bez glave | ÷         |               | 144,00 kg        | 1   |
| OSLIĆ             | LLB15012227037/HKE | cijela | a, sa ili bez glave |           |               | 90,00 kg         | 1   |
| Vaganje iskrcaja: |                    |        | Odaberite vrije     | ednost 🗸  |               |                  |     |
|                   |                    | Doda   | aj pošiljku         | Spremi pr | omjene        | Odust            | ani |

Slika 22. Pošiljka upisana

Pritiskom na ikonu moguće je izmijeniti već upisane podatke o ribi koja se prevozi, a pritiskom na ikonu moguće je izbrisati pojedinu vrstu. Nakon upisa pošiljke potrebno je iz padajućeg izbornika odabrati je li težina ribe izvagana ili je procijenjena. (Slika 23)

| POSILJKA          |                    |                                             |          |               |                          |     |
|-------------------|--------------------|---------------------------------------------|----------|---------------|--------------------------|-----|
| Vrsta i FAO šifra | Broj lot-a         | Prezentacija (FAO šifra                     |          | Količina (kg) | ili broj jedinki         |     |
| TRLJA BLATARICA   | LLB15012227037/MUT | cijela, sa ili bez glave                    |          |               | 144,0 <mark>0 k</mark> g | 1 📀 |
| OSLIĆ             | LLB15012227037/HKE | cijela, sa ili bez glave                    |          |               | 90,00 kg                 | 10  |
| Vaganje iskrcaja: |                    | Odaberite vrije<br>Procijenjeno<br>Izvagano | dnost    |               |                          |     |
|                   |                    | Dodaj pošiljku                              | Spremi p | romjene       | Odusta                   | ani |

Slika 23. Vaganje iskrcaja

Ukoliko su upisane sve vrste koje se prevoze i odabrana opcija izvagano ili procijenjeno, korisnik na sljedeći korak prelazi pritiskom na opciju spremi promjene

Ukoliko se prevozi riba kojoj je prethodilo izvješće, prilikom upisa pošiljke, potrebno je izabrati i vrstu alata.

#### 3.7. Zaključivanje dokumenta

U sljedećem koraku u aplikaciji, moguće je zaključiti dokument ili ga ispisati. (slika 24)

| Vrsta i FAO šifra | Broj lot-a |           | Prezentacija (FAO šifra) | Količina (kg) ili broj jedinki |
|-------------------|------------|-----------|--------------------------|--------------------------------|
| TRLJA BLATARICA   | LLB150122  | 27037/MUT | cijela, sa ili bez glave | 144,00 kg                      |
| OSLIĆ             | LLB150122  | 27037/HKE | cijela, sa ili bez glave | 90,00 kg                       |
| Vagania iokrania: |            | Izvagano  |                          |                                |
| vaganje iskrčaja. |            |           |                          |                                |

Slika 24. Zaključivanje dokumenta

Kada se dokument zaključi, više ga nije moguće mijenjati. Zaključivanje se mora napraviti u roku od 48 sati od otvaranja dokumenta. Pritiskom na *ispis* dokument se ispisuje u papirnatom obliku.

#### 3.8. Izrada predložaka transportnih dokumenata

Da bi se ubrzao proces ispunjavanja transportnih dokumenata, korisnik može unaprijed izraditi predloške sa svim podacima koji se najčešće ponavljaju u njegovim prijevozima. Kartica predlošci nalazi se u glavnoj kartici *Prijevoz*.(slika 25.)

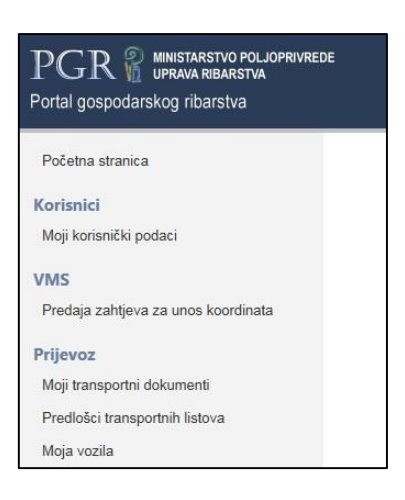

Slika 25. Predlošci transportnih listova

Otvaranjem opcije *Predlošci transportnih listova,* korisniku se otvara opcija upisivanja svih podataka koji se često ponavljaju, kako bi kasnije jednostavno otvorio već popunjeni transportni dokument u kojem je potrebno izmijeniti minimalnu količinu podataka. Upisuju se svi potrebni podaci, a na kraju se spremanjem promjena i upisa pošiljke, predložak sačuva u popisu predložaka. (slika 26.)

| PGR initiatarstvo poljo<br>Uprava Ribarstva<br>Portal gospodarskog ribarstva | PRIVREDE |        |         |                    |
|------------------------------------------------------------------------------|----------|--------|---------|--------------------|
| Početna stranica                                                             | Prec     | llošo  | i tra   | ansportnih listova |
| Korisnici                                                                    |          |        |         | Naziv              |
| Moji korisnički podaci                                                       |          |        |         |                    |
| Zahtjevi za registraciju                                                     | 0        | 8      |         | Srdela ribarnica   |
| Zaštićeni podaci                                                             | Stra     | nica 1 | od 1 (1 | 1 redaka) < [1] >  |
| Inspekcijski planovi                                                         |          |        |         |                    |
| Inspekcijske službe                                                          |          | D      | odaj I  | novi predložak     |

Slika 26. Popis predložaka

Iz popisa izrađenih predložaka u svakom se trenutku jednostavno može izraditi novi transportni dokument pritiskom na ikonu izrađeni predložak. Moguće je izraditi više predložaka.

#### 3.9. Kopiranje transportnog dokumenta

Korisnicima je omogućeno i kopiranje već izrađenog transportnog dokumenta u slučaju da se većina podataka ponavlja iz već izrađenog transportnog dokumenta. Za tu radnju dovoljno je otvoriti već izrađeni transportni dokument te odabrati opciju Kopiraj u novi čime se stvara novi transportni dokument s upisanim podacima iz već urađenog. (slika 27)

| ocogranako podrateje                               | 57.2.1 7101                |                                                                            |                             |
|----------------------------------------------------|----------------------------|----------------------------------------------------------------------------|-----------------------------|
| ODREDIŠTE:                                         |                            |                                                                            |                             |
| Vrsta objekta:                                     | Odobreni ob                | ojekt u Hrvatskoj                                                          |                             |
| Naziv objekta:                                     | RIBARNICA                  | VIVANIĆ, vl. Andrija Beriša                                                |                             |
| Odobreni broj:                                     | P-3194                     |                                                                            |                             |
| Adresa:                                            | Savska 23                  |                                                                            |                             |
| Grad:                                              | Ivanić-Grad                |                                                                            |                             |
| Država:                                            |                            |                                                                            |                             |
| POŠILJKA<br>Vrsta i FAO šifra                      | Broj lot-a                 | Prezentacija (FAO šifra)                                                   | Količina (kg) ili broj jedi |
| POŠILJKA<br>Vrsta i FAO šifra                      | Broj lot-a<br>Ner          | Prezentacija (FAO šifra)<br>ma unesenih podataka.                          | Količina (kg) ili broj jedi |
| POŠILJKA<br>Vrsta i FAO šifra<br>Vaganje iskrcaja: | Broj lot-a<br>Ner          | Prezentacija (FAO šifra)<br>ma unesenih podataka.                          | Količina (kg) ili broj jedi |
| POŠILJKA<br>Vrsta i FAO šifra<br>Vaganje iskrcaja: | Broj lot-a<br>Ner<br>Ispis | Prezentacija (FAO šifra)<br>ma unesenih podataka.<br>Izmijeni              | Količina (kg) ili broj jedi |
| POŠILJKA<br>Vrsta i FAO šifra<br>Vaganje iskrcaja: | Broj lot-a<br>Ner          | Prezentacija (FAO šifra)<br>ma unesenih podataka.<br>Izmijeni<br>Storniraj | Količina (kg) ili broj jedi |

Slika 27. Kopiranje transportnog dokumenta

#### 3.10. Storniranje dokumenta

U slučaju da je transportni dokument za neki prijevoz izrađen, no do prijevoza nije došlo iz bilo kojeg objektivnog razloga, transportni dokument može se stornirati, no on ostaje u bazi sa svim podacima koji su u njega upisivani. Opcija storniranja dokumenta nalazi se na dnu transportnog dokumenta (slika 27).

## **4. ISPIS DOKUMENTA**

Dokument u papirnatom obliku tijekom prijevoza nalazi se u vozilu ukoliko nema dokaza u elektronskom obliku da je dokument unesen. Na papirnatom obrascu ispisani su svi podaci o pošiljci. (slika 28)

| PODACIO ISKRCAJU S PLOVILA<br>Lexing of senden / Nabile a deserv/Sci segi standa<br>Isking (no mjasto) ( Saturn;<br>Lexing placet i Sda / Friderillan Sdam stanzjenja / Josep a Sda Bilden) |                                                                            |                                                             | Negativacje / Nazivi vanjska zastala pisala:<br>Nazi Utanad od odrati do Utadan naziv / Instidiup pisala nazavje<br>Golfanjska Cala / Instiductura second di Golfanan adres<br>I mo i odrana pišljetija:<br>Nazi se dobana i Utanado / manaziv pišljetij/ Hanandrina za diriteta |                                                                                                    |                                                      |
|----------------------------------------------------------------------------------------------------|----------------------------------------------------------------------------|-------------------------------------------------------------|----------------------------------------------------------------------------------------------------|----------------------------------------------------------------------------------------------------|------------------------------------------------------|
|                                                                                                    |                                                                            |                                                             |                                                                                                    |                                                                                                    |                                                      |
| CFR placinc<br>Vest CFR (SFI Carling Series / CFR vs. Sel participants<br>PODACI O VOZILU                                                                                                   |                                                                            |                                                             | Ribohuniala:<br>Megar / Kalana andp/25 ana 8 pana<br>PODACI O ODREDIŠTU                                                                                                    |                                                                                                    |                                                      |
|                                                                                                    |                                                                            |                                                             |                                                                                                    |                                                                                                    |                                                      |
| Registracije vezlac<br>Isplatina oveća stilate<br>Isplatsja tinija tangate                                                                                                    | epert collisie/<br>impressie/Tergin Di immetrica lasia na Degi aut         |                                                             | Naciv Brite:<br>Company name/1                                                                                                    | / abrila:<br>napadylja d teme/ temelokolička                                                                                 |                                                      |
| Rogistracija prikolice v<br>Interreptedan svetar / S                                                                                                    | eta cilia:<br>gistracipia Cantila perintana / Serga Strivea estin          |                                                             | Ad reas of relation                                                                                                    | fi <b>i Clar.</b><br>Clan / Nadan naman Cineg Yiniya / In Siria                                                              | a de Carlos da                                       |
| Yina Bali <b>FAD Sifes</b><br>Specie and NG system and /<br>Vedale 3-Officers (add NG /<br>Specie and an NG affa 1                                                                          | Zin analisani mativ<br>Sentifik esna/ Sentime ina/<br>Dependence settifike | Količina<br>Prečedina<br>Indedesk/<br>Issan/Case<br>Indedes | <b>in Braj jedinik</b><br>Alarsanian af<br>Galansani Carla<br>Karla namandi                                                                                                    | Prosoniacije (PAD Sifne)<br>Prosolutine (NO dyter) odaj /<br>Prototacije (Prototare tale NO/<br>Prosolutine (soline NO drat) | Snoj LOTe<br>LOT nambe / Zenik LOTe /<br>N. Ketpatta |
| KOMARČA (SBG)                                                                                                    | Spanus aurata                                                              |                                                             | 0,00 kg                                                                                                    | cljela, za 11 bez glave (WHL)                                                                                                | LL815012227038/Seg                                   |
| LISTOVI - ŠVOJE (SOL)                                                                                                    | Soles coles                                                                | 0,00 kg                                                     |                                                                                                    | cljela, za 11 bez glave (WHL)                                                                                                | LL815012227038/SOL                                   |
| RAKOVICA (SCR)                                                                                                    | Maja squinado                                                              | 5,00 kg                                                     |                                                                                                    | cljela, za II bez glave (WHL)                                                                                                | LL815012227038/SCR                                   |
| ROMBI (TUR)                                                                                                    | Poetta maxima                                                              |                                                             | 4,00 kg                                                                                                    | cijela, za II bez glave (WHL)                                                                                                | LL815012227038/TUR                                   |
|                                                                                                    |                                                                            |                                                             |                                                                                                    |                                                                                                    |                                                      |
|                                                                                                    |                                                                            |                                                             |                                                                                                    |                                                                                                    |                                                      |
|                                                                                                    |                                                                            |                                                             |                                                                                                    |                                                                                                    |                                                      |
|                                                                                                    |                                                                            |                                                             |                                                                                                    |                                                                                                    |                                                      |
|                                                                                                    |                                                                            |                                                             |                                                                                                    |                                                                                                    |                                                      |
| SERIJSKI BROJ PI                                                                                                    | LOMBE:<br>Manufate / Normera Callaighte                                    |                                                             | VAGANIE                                                                                                    | ISKRCAJA:<br>leg/Milejeidanejeje/Peuluradi                                                                                   | da serina                                            |

Slika 28. Ispisani dokument

#### 4.1. Ispis praznog dokumenta

Ukoliko iz objektivnih razloga prijevoznik ribarskih proizvoda nije u mogućnosti ispuniti cijeli transportni dokument, postoji mogućnost da se ispiše prazni obrazac te se na papirnatom dokumentu popune podaci, no u roku od 48 sati od stvaranja transportnog dokumenta dužan je ispuniti transportni dokument i na Portalu gospodarskog ribarstva.

Za ispisivanje praznog obrasca potrebno je nakon otvaranja novog transportnog dokumenta na vrhu stranice pritisnuti opciju **Ispis praznog obrasca** kako je prikazano na slici 29.

| $\mathrm{PGR}$ for the ministarstvo poljoprivred uprava ribarstva Portal gospodarskog ribarstva | DE                      |               |                       |
|-------------------------------------------------------------------------------------------------|-------------------------|---------------|-----------------------|
| Početna stranica                                                                                | NOVI TRANSPO            | RTNI DOKUMENT | Ispis praznog obrasca |
| Korisnici                                                                                       |                         |               |                       |
| Moji korisnički podaci                                                                          | PRIJEVOZNIK             |               |                       |
| 1010                                                                                            | Naziv:                  | Rakovica      |                       |
| VMS                                                                                             | Adresa:                 |               |                       |
| Predaja zahtjeva za unos koordinata                                                             | Grad:                   | Senj          |                       |
| Prijevoz                                                                                        | OIB:                    | 4343233       |                       |
| Moji transportni dokumenti                                                                      | Registracija vozila:    |               |                       |
| Moja vozila                                                                                     | Registracija prikolice: |               |                       |
| Unos e-Očevidnika u gospodarskom                                                                | Serijski broj plombe:   |               |                       |
| ribolovu                                                                                        | POŠILJATELJ             |               |                       |

Slika 29. Ispis praznog obrasca

Nakon toga pojavljuje se novi ekran **Pošiljatelj** (slika 30) u kojem se odabire datum iskrcaja, a polje koje je obvezno ispuniti je i CFR plovila nakon čega se automatski ispisuju i oznaka plovila, registracija/naziv plovila i ovlaštenik. Nakon toga pritiskom na seremi i spiši moguće je ispisati prazni obrazac u kojem se nalaze samo upisani podaci. Preporuča se da se osim obveznih podataka upiše i broj očevidnika ili izvješća jer će se u tom slučaju u ispisu automatski stvoriti i brojevi LOT-a za pojedinu vrstu morskih organizama pa je potrebno samo upisati FAO kôd ribe iz znaka /. U suprotnom broj LOT-a mora se u potpunosti ispisati ručno.

| POŠILJATELJ                 |                                                                                                    |
|-----------------------------|----------------------------------------------------------------------------------------------------|
| Datum iskrcaja:             | 3.2.2016.                                                                                                    |
| CFR plovila:                |                                                                                                    |
| Oznaka plovila:             |                                                                                                    |
| Registracija/Naziv plovila: |                                                                                                    |
| Ovlaštenik:                 |                                                                                                    |
| Broj dokumenta:             | Broj očevidnika/izvješća više nije obvezno ispuniti<br>za ispis praznog obrasca.<br>Upišite cijeli broj e-očevidnika, očevidnika ili<br>izvješća kako je ispisan na ekranu, tj. papiru (npr.<br>"HRVLOG1234567890", "HRV-12-0012345",<br>"HRVELG-0131515002", "HRVLB2012-0012345" ili<br>"HRVCR2012-0012345")<br>Broi: |

Slika 30. Podaci za brzi ispis

# 5. TESTNA APLIKACIJA

Na web stranici <u>http://www.ribarstvo.hr/pgr\_test</u> moguće je pristupiti testnoj internetskoj aplikaciji koja je razvijena kako bi se korisnicima omogućilo da se upoznaju s načinom unosa podataka u aplikaciju i u tome usavrše. Testna verzija aplikacije strukturom je identična službenoj verziji aplikacije, no razvijena je isključivo u svrhu edukacije i vježbe te uneseni podaci ne podliježu nikakvom vidu provjere.

Potrebno je naglasiti da korisničko ime i lozinka koje je prvi kupac eventualno koristio u testnoj aplikaciji nisu valjani i za službenu verziju, za nju će biti potrebna ponovna registracija korisnika.